MINISTERIO DE DESARROLLO URBANO Y TRANSPORTE Subsecretaría de Registros, Interpretación y Catastro

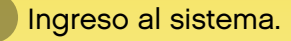

Selección de trámite.

- Carga de datos.
- Carga de documentos.
- Confirmación del trámite.

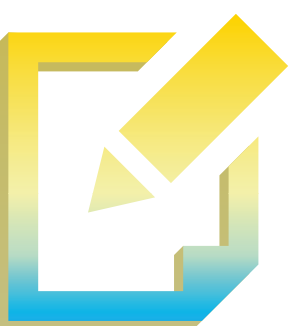

# Manual de trámites de obras Tramitación a distancia

http://www.buenosaires.gob.ar/tramites/tad

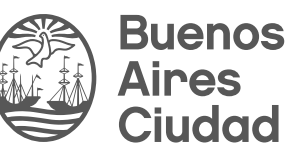

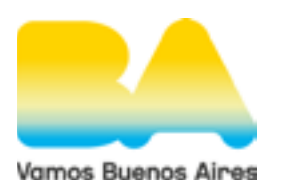

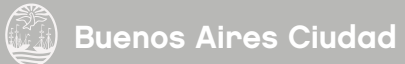

# ¿Qué es Tramitación a Distancia (TAD)?

Es una plataforma que permite al ciudadano realizar trámites ante la Administración Pública de manera virtual desde una computadora, pudiendo gestionar y llevar el seguimiento de los mismos sin tener que acercarse a una mesa de entrada.

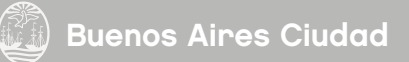

# **Cómo iniciar un trámite mediante Tramitación a Distancia.** Para ello tenés que ingresar en la siguiente URL:

http://www.buenosaires.gob.ar/tramites/tad

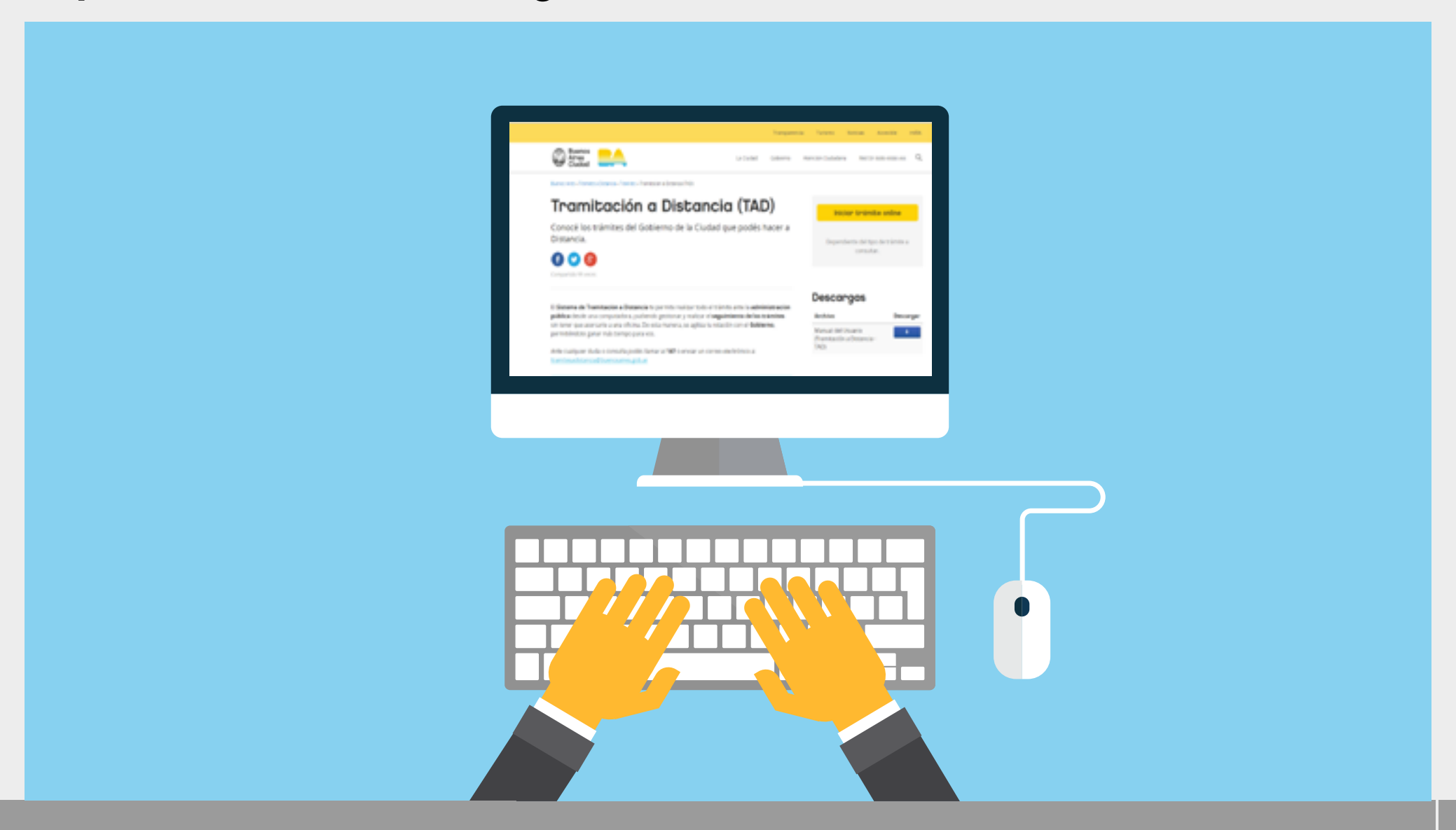

## Cuando ingrese, el sistema le recordará cómo obtener su Clave Ciudad.

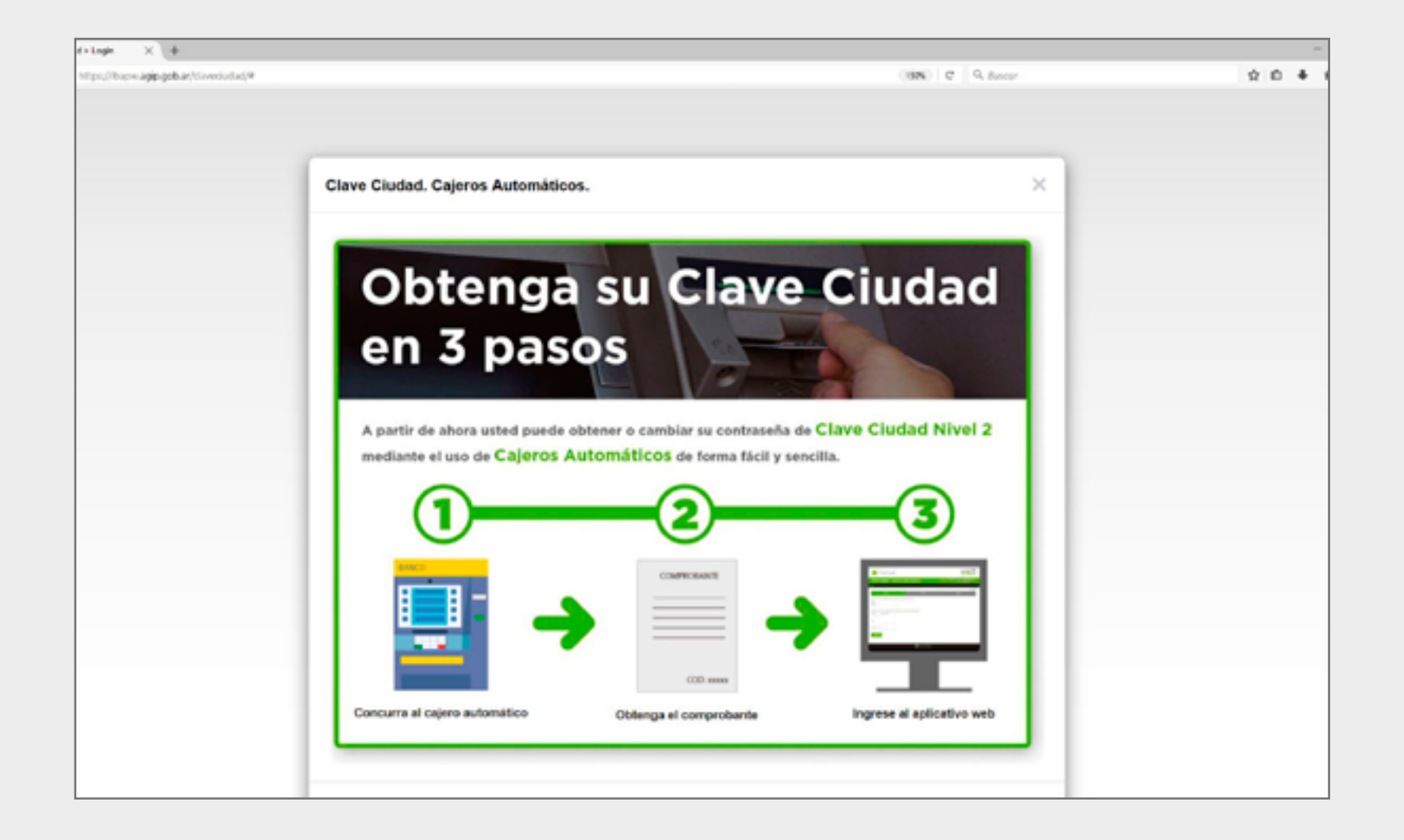

### Ingresar con el CUIT y la Clave Ciudad (nivel 1 o 2).

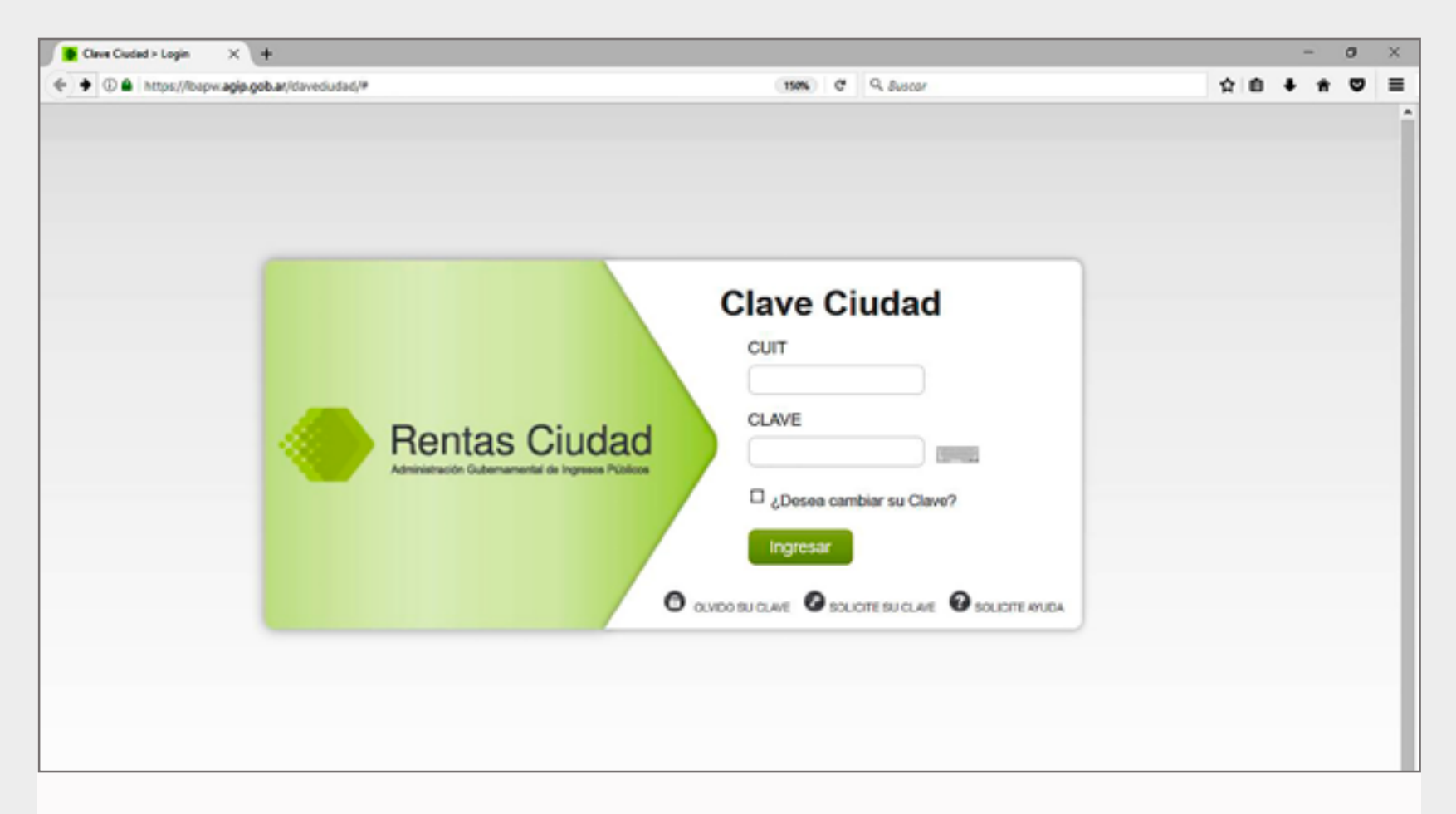

**NOTA:** La Clave Ciudad se puede gestionar online (teniendo ya Clave Fiscal), en la Comuna correspondiente a tu domicilio o en los Colegios de Escribanos y de Abogados, en el Consejo de Profesionales de Ciencias Económicas, y ahora también en todos los cajeros automáticos de las redes Banelco y LINK. Una vez ingresado el CUIT y la Clave Ciudad, el sistema solicitará que se modifique la contraseña en el primer ingreso. Esta clave de usuario garantiza la protección de los datos personales del ciudadano.

#### Hacer click en TAD, el último ítem en la página.

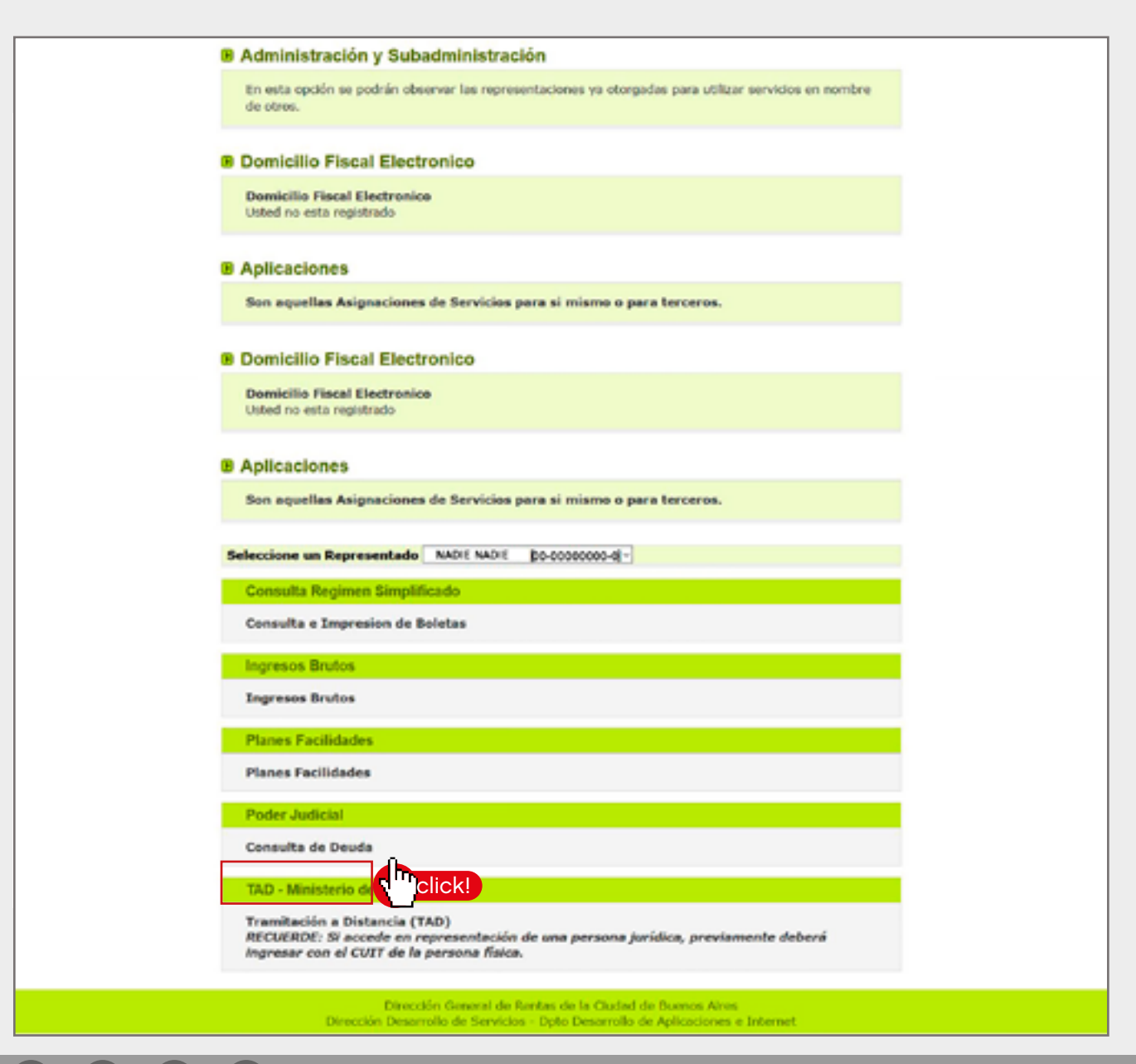

### Intervinientes y Apoderados de los trámites.

En el Sistema TAD hay 3 figuras distintas que pueden gestionar un expediente, cada uno con sus características. Diferencias en las funciones en los trámites de obras

| Titular                                                                                                    | Apoderado                                                                                                    | Interviniente                                                                                                    |
|----------------------------------------------------------------------------------------------------|----------------------------------------------------------------------------------------------------|----------------------------------------------------------------------------------------------------|
| Un usuario TAD es titular cuando tiene cualquier<br>trámite a su nombre, como dueño.                                             | Un usuario TAD (futuro titular de un trámite)<br>puede conceder a otro usuario TAD un poder<br>para que éste pueda iniciar cualquier trámite<br>del listado disponible en TAD. | Un usuario TAD (futuro titular de un trámite)<br>puede nombrar a otro usuario TAD como<br>interviniente para que éste pueda gestionar un<br>trámite en particular. |
| El titular debe contar con Clave Ciudad Nivel 2                                                                                  | Tanto titular como apoderado deben contar con<br>Clave Ciudad Nivel 2.                                                                                                    | El interviniente estará vigente hasta la<br>finalización del trámite, pero puede ser<br>modificado por el titular en cualquier momento.                            |
| El Usuario TAD podrá apoderar a uno o varios<br>usuarios TAD para la realización de cualquier<br>trámite.                        | Este apoderamiento tiene fecha de vencimiento,<br>pero puede ser revocado por el titular en<br>cualquier momento.                                                              | Al iniciar sesión, el interviniente verá en su<br>pantalla de seguimiento los trámites que tiene<br>asignados.                                                     |
| El titular es quien decide la fecha de<br>vencimiento de los poderes otorgados. Y puede<br>volver a otorgarlos una vez vencidos. | Cuando el apoderamiento se vence, el titular<br>debe designar otra vez.                                                                                                    | En la carátula del trámite se verán los datos del<br>interviniente y del solicitante.                                                                              |
| Cada trámite puede tener un solo apoderado.                                                                                      | Al iniciar sesión, el apoderado deberá elegir el<br>nombre de la persona que representará.                                                                                     | El encargado de gestionar el trámite es el<br>interviniente, pero si el titular recibe una<br>subsanación deberá gestionarla.                                      |
| El titular es el encargado de gestionar el<br>trámite, salvo que designe un apoderado o un<br>interviniente.                     | En la carátula del trámite se verán los datos del apoderado y del solicitante.                                                                                                 |                                                                                                    |
| Las notificaciones le llegarán tanto al titular<br>como a los designados.                                                        | El encargado de gestionar el trámite es el apoderado.                                                                                                    |                                                                                                    |
|                                                                                                    | Las notificaciones le llegarán tanto al apoderado como al titular.                                                                                                    |                                                                                                    |

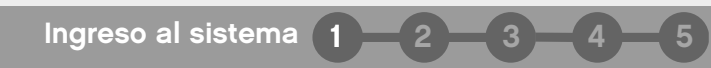

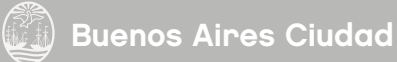

Al clickear el ícono de "**Nuevo Trámite**", se desplegarán las opciones disponibles, divididas en grupos.

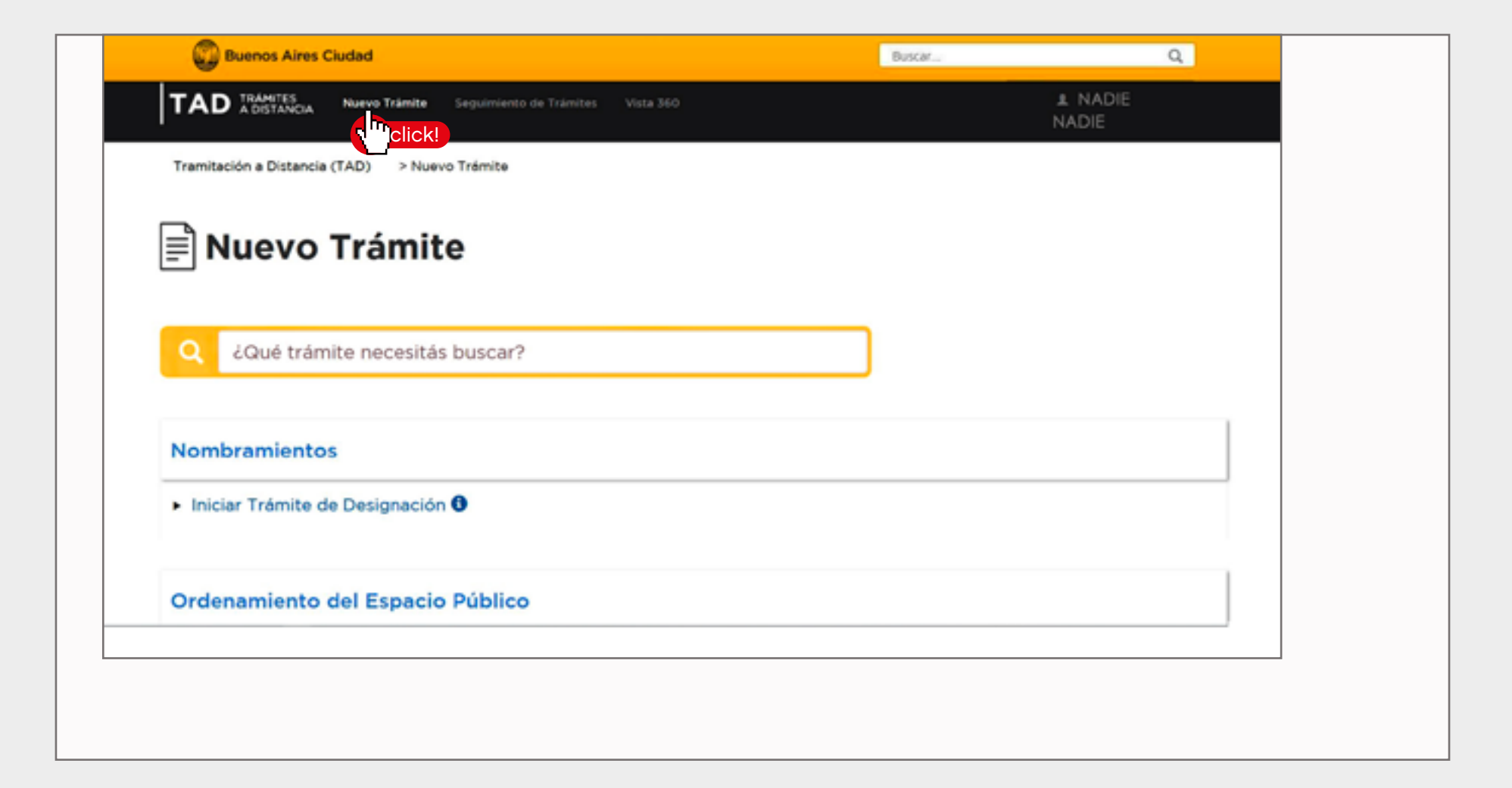

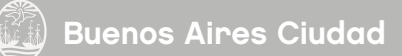

En **Buscar Trámites** se pueden consultar ingresando el nombre del mismo, tal cual aparece en el listado.

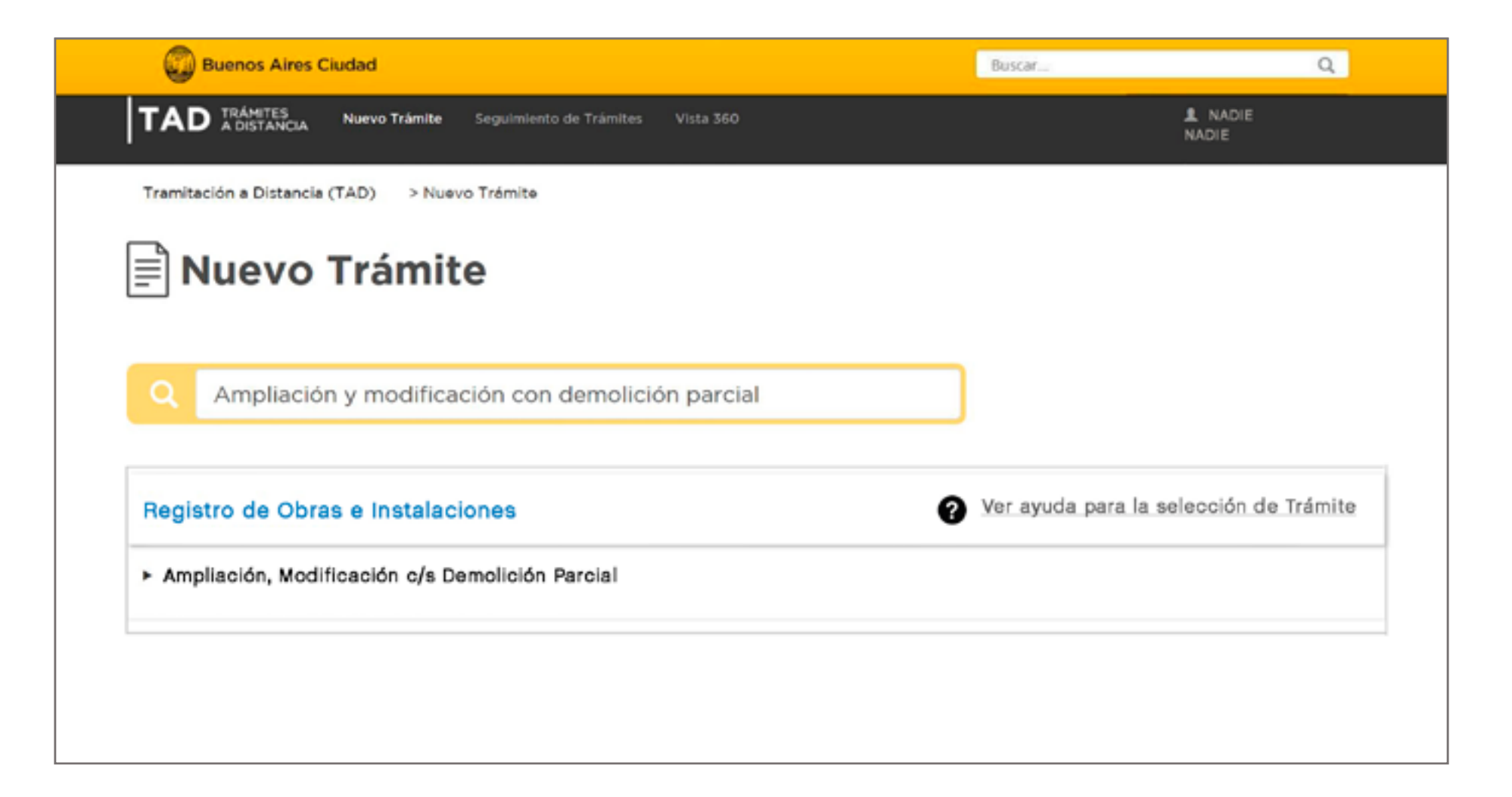

Ş

Este ícono indica los requisitos que deben cumplirse para realizar el trámite.

Y éste, muestra que el trámite requiere un pago.

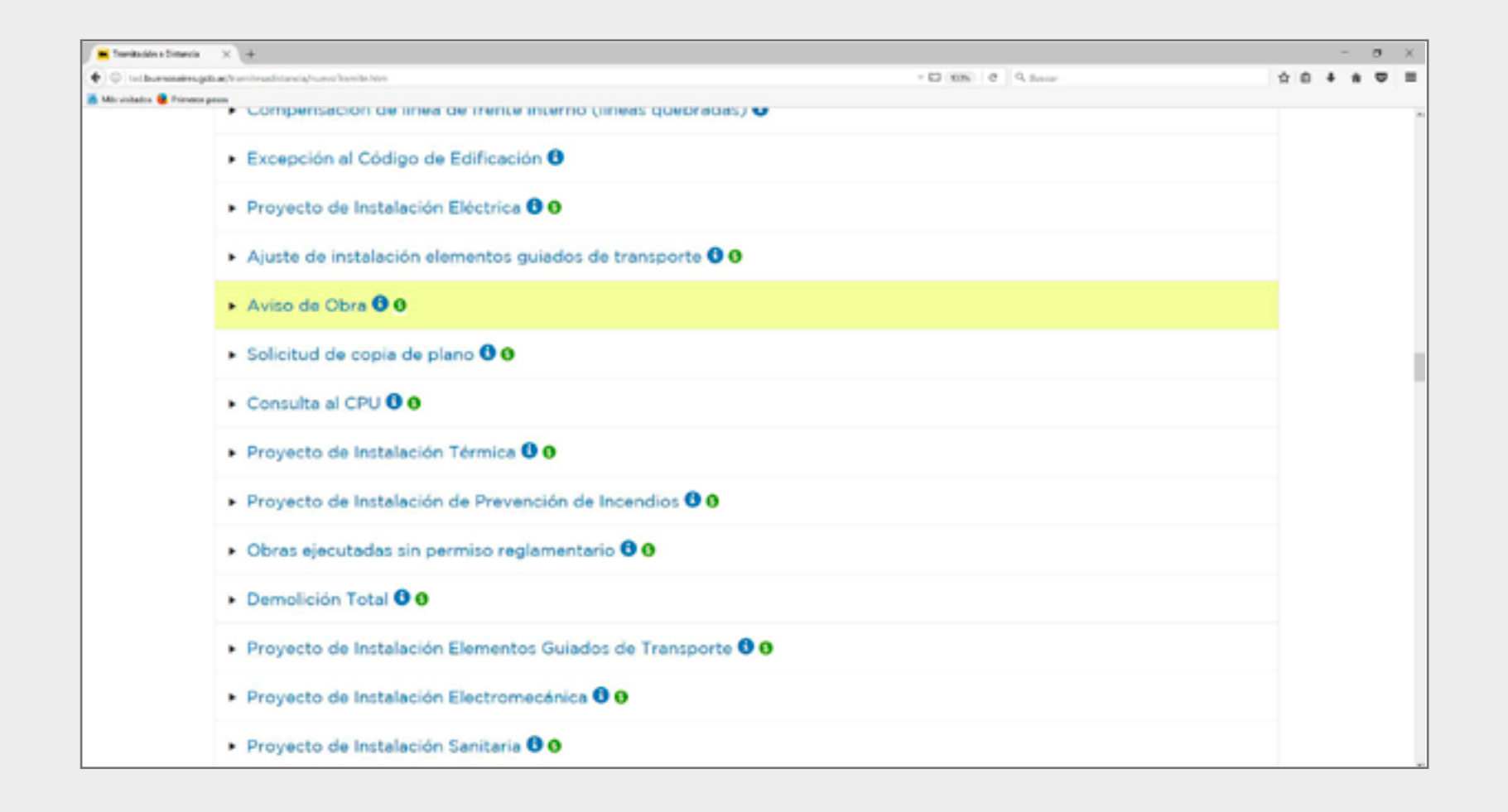

Al hacer click sobre el trámite, en la parte superior de la pantalla, aparecerán los pasos a seguir.

Estos tres pasos son iguales en todos los trámites, únicamente cambia su contenido según las necesidades de cada uno de ellos.

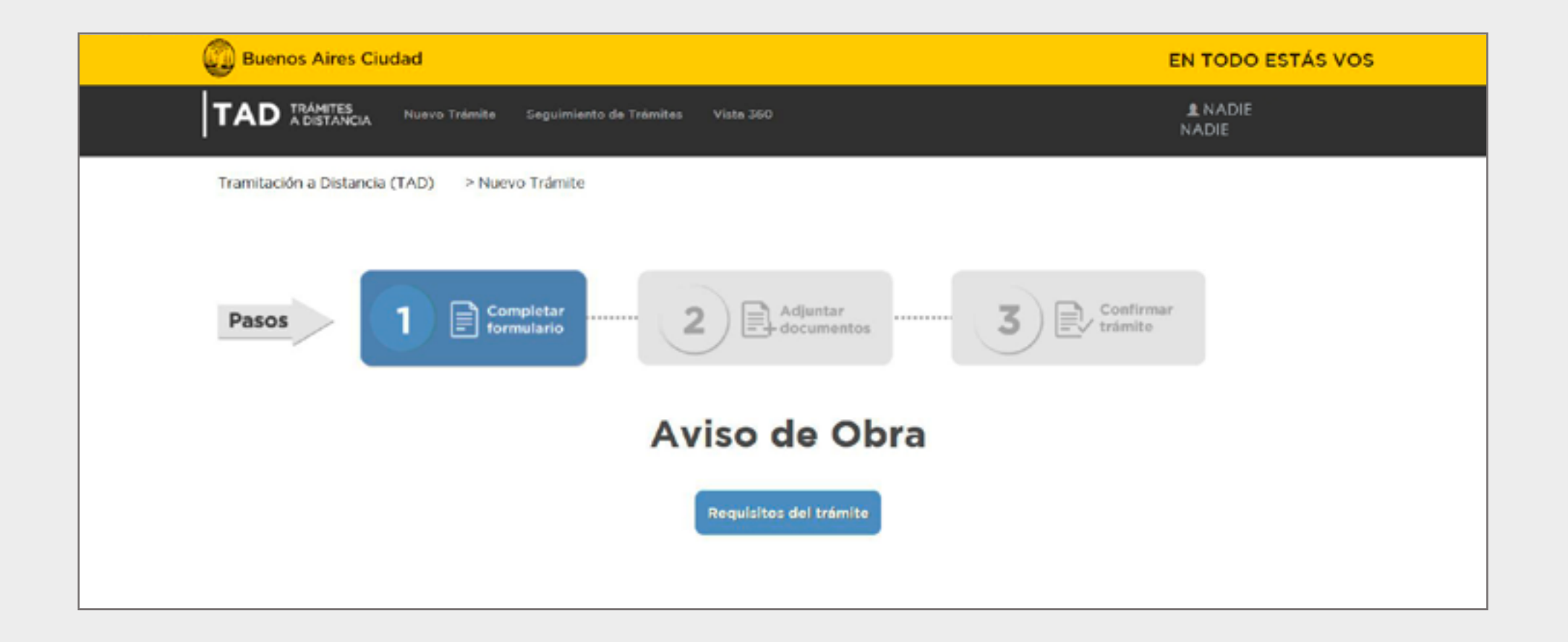

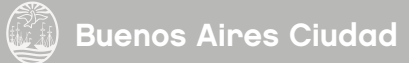

# Paso 1 en TAD

Se observan los Datos del Solicitante (titular y apoderado, si corresponde) y el Domicilio constituido en la Ciudad Autónoma de Buenos Aires.

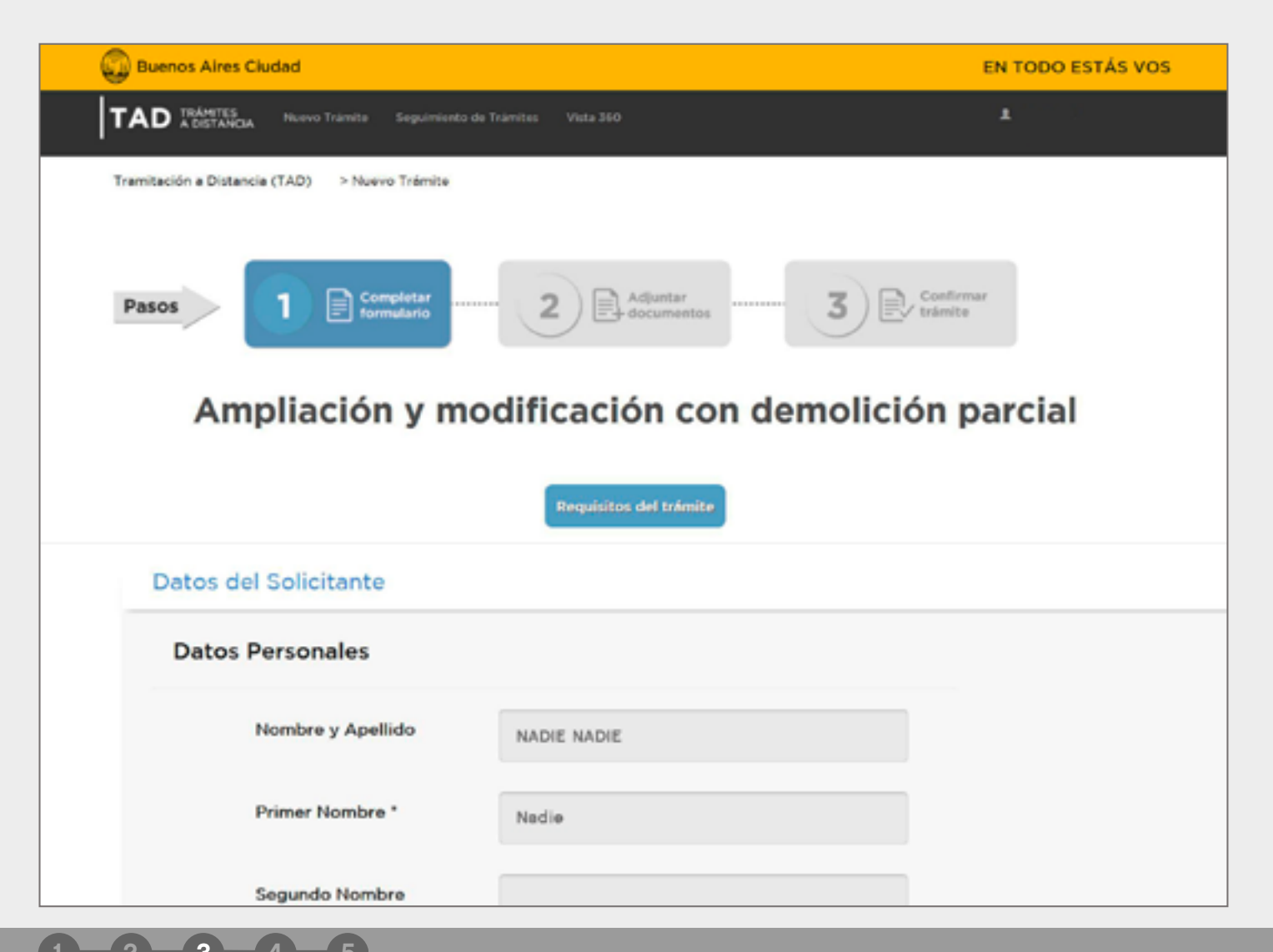

Para designar un interviniente<sup>\*</sup> al trámite debe escribir el CUIT de la persona que cumplirá este rol, y el sistema autocompletará con el nombre o razón social correspondiente.

| Datos o | del Interviniente                    |                                                 |  |
|---------|--------------------------------------|-------------------------------------------------|--|
|         | CUIT Interviniente                   |                                                 |  |
|         | Nombre/Razón Social<br>Interviniente |                                                 |  |
|         | IMPORTANTE: Para pag                 | ar el uso conforme ingresá a este <u>link</u> . |  |
|         | Concepto: 0                          | Certificado de Uso Conforme.                    |  |
|         |                                      |                                                 |  |

\* El interviniente debe ser usuario TAD.

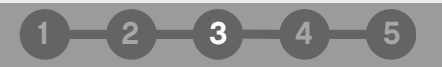

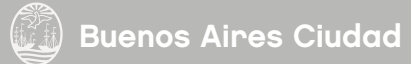

# Paso 2 en TAD

Se observa la **Documentación Obligatoria** y la **Adicional** que se debe cargar para la realización del trámite.

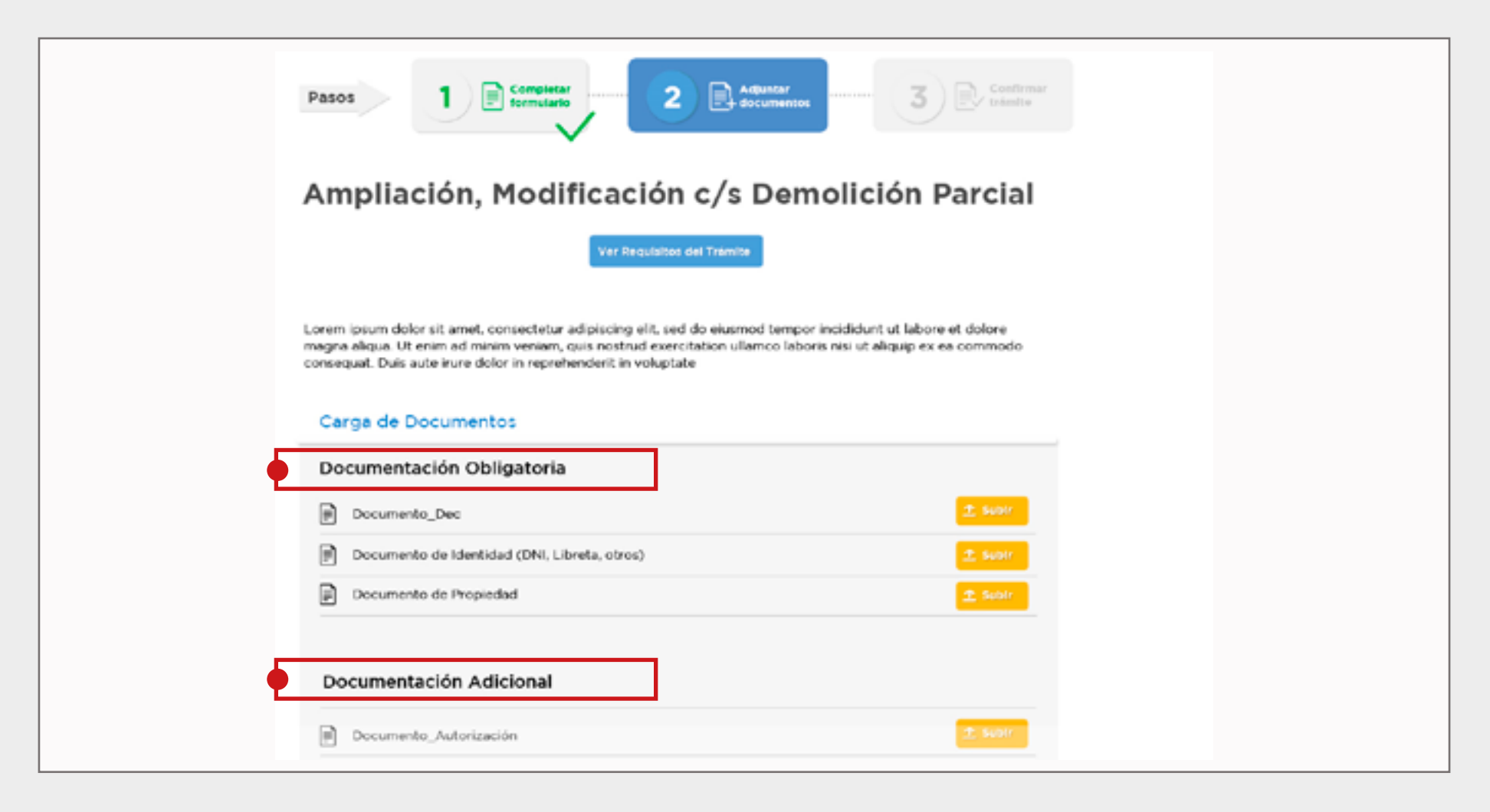

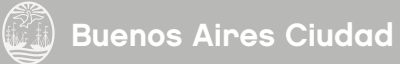

Al hacer click sobre el botón Subir de cada documento, aparecerán 4 opciones de carga:

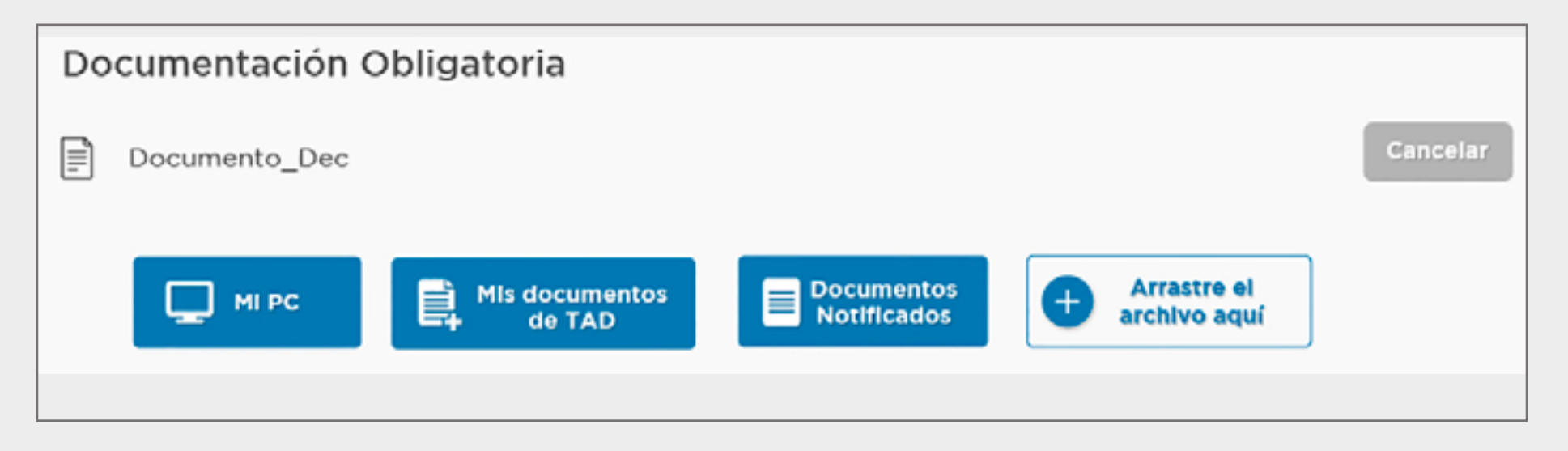

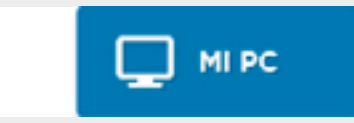

Subir un archivo desde un pendrive o desde alguna carpeta de la computadora.

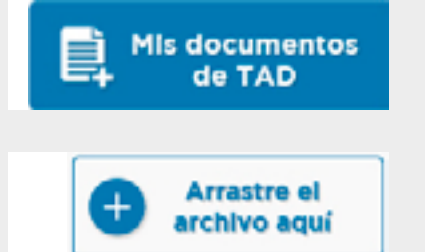

Abrir el buzón de "Mis documentos TAD" (documentos utilizados en otros trámites).

Arrastrar tus archivos desde la computadora o pendrive.

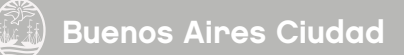

**NOTA:** Si elige cargar la documentación desde Mi PC, no arrastrar el archivo hasta "Arrastre el archivo aquí".

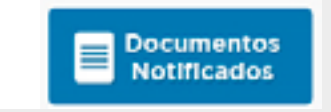

Abrir el buzón de "Mis notificaciones" (documentos que han sido notificados por TAD). Importante: esta opción de carga incluye los certificados notificados por TAD como resultado de otro trámite previo al que se está realizando.

#### NOTA: Se deberá subir un solo archivo por cada documento obligatorio.

La única referencia en la que se podrá subir más de un archivo por documento es aquella que lleva el signo 😳 junto al nombre del documento requerido.

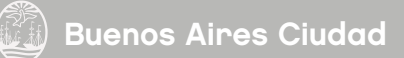

El botón **Editar** aparecerá sólo en el formulario a completar en la documentación obligatoria.

| Carga de Documentos       |          |
|---------------------------|----------|
| Documentación Obligatoria |          |
| Documento_Dec             | / Editar |

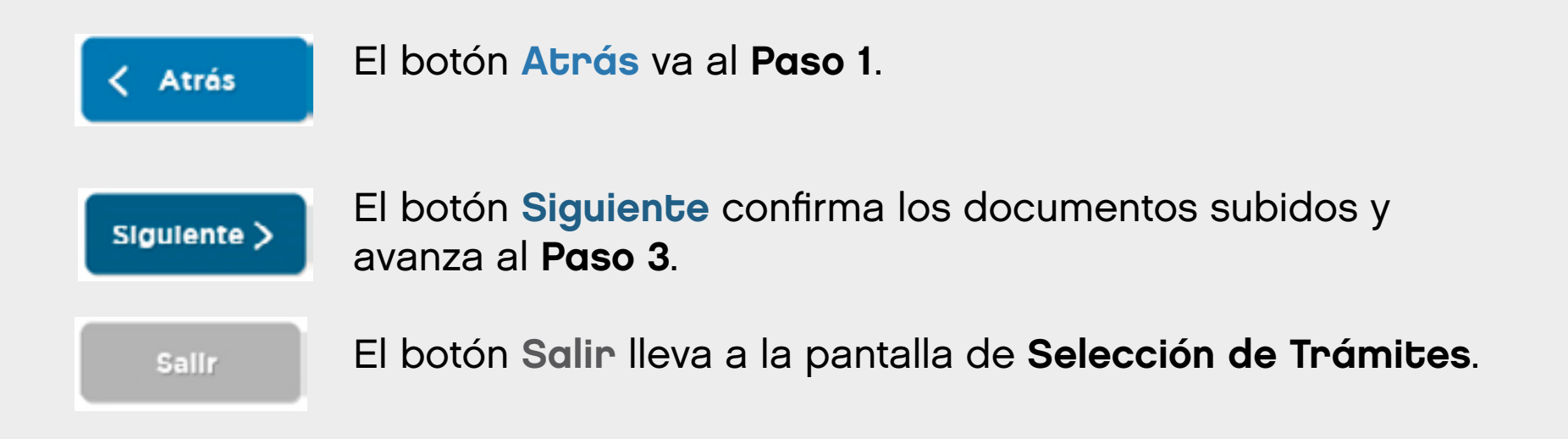

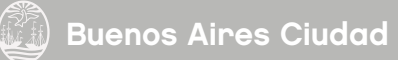

Los trámites de obra, instalaciones y catastro poseen un formulario que se debe completar digitalmente. Ese formulario será la carátula del expediente.

| Buenos Aires Ciudad                                                                                            | EN TODO ESTÁS VOS |                                                         |
|----------------------------------------------------------------------------------------------------|-------------------|---------------------------------------------------------|
| TAD TRANETES A DISTANCIA Nuevo Trámite Seguimiento de Trámites Mis Registros de Obra e Instalaciones Vista 360 | L VILLALBA MARIA  |                                                         |
| Tramitación a Distancia (TAD) > Nuevo Trémite                                                                  |                   |                                                         |
| Pasos 1 E Completar formulario                                                                                 |                   |                                                         |
| Ampliación, Modificación c/s Demolición Parcial                                                                |                   |                                                         |
| Ver Requisitos del trămite                                                                                     |                   |                                                         |
|                                                                                                    |                   |                                                         |
| Cargar Documentos                                                                                              |                   |                                                         |
| Documentación Obligatoria                                                                                      |                   |                                                         |
| Piano de demolición (en formato dwf)                                                                           | 1 Subir           | Por ejemplo, al hacer click<br>en "Plano de demolición" |
| Desumentación Adicional                                                                                        |                   |                                                         |
| Planos anexos, de detaile, de instalaciones y otros (en un único archivo en formato<br>dwf)                    | C Subir           |                                                         |
| CAtria                                                                                                    | lic Siguiente >   |                                                         |

El usuario deberá completar el siguiente formulario, que varía dependiendo del trámite que se quiera realizar.

| Datos Adicionales para la Ca                         | aratula                                                                  | X |
|------------------------------------------------------|--------------------------------------------------------------------------|---|
| Datos del Propietario o Titular                      |                                                                          |   |
| Personería                                           |                                                                          |   |
| CUIT/CUIL                                            |                                                                          |   |
| E-mail                                               |                                                                          |   |
| Teléfono                                             |                                                                          |   |
| Datos de la Obra                                     |                                                                          |   |
| Destino de la Obra                                   |                                                                          |   |
| ¿Es solo vivienda? (Si es más de un uso, colocar NO) |                                                                          |   |
| Antecedente                                          |                                                                          |   |
| Partida de Contribución territorial                  |                                                                          |   |
| Calle y altura                                       | Calle y altura: Autocompletar Sección: Manzana: Parcela: Comuna: Barrio: |   |
| Parcelas asociadas                                   |                                                                          |   |

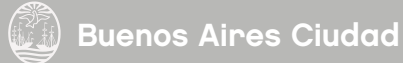

#### Cada uno de los formularios finaliza con 2 botones:

|        | d |         |
|--------|---|---------|
|        |   | Guardar |
|        |   | CIICK   |
| Cerrar |   |         |
|        |   |         |

Una vez completado el mismo, se deberá hacer click en Guardar.

Al instante, aparecerá un nuevo botón: Modificar.

|        | A         |  |
|--------|-----------|--|
|        | Modificar |  |
| Cerrar |           |  |

En caso de no modificar ningún dato, luego de Guardar se procederá a Cerrar.

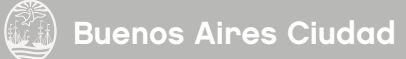

Puede haber casos donde al hacer click en Guardar, no aparezca el botón Modificar.

Esto indica que **uno de los datos del formulario es erróneo** o **no se completó un campo obligatorio del formulario**.

Al revisar el formulario, se observarán mensajes que indican cuáles son los campos que se deben modificar.

| CUIT N° | 20111111112888 | 🗘 El CUIT debe contener 11 dígitos 🛛 🗙 |
|---------|----------------|----------------------------------------|

| Domicilio Establecimiento, Sucursal, Obra, Finca |                 |          |                                                                        |                       |
|--------------------------------------------------|-----------------|----------|------------------------------------------------------------------------|-----------------------|
|                                                  | Calle y altura: |          | No se permite vacio o<br>blanco.<br>Debe especificar un v<br>diferente | espacios en 🗴<br>alor |
| Calle y altura                                   | Comuna:         | Barrio:  |                                                                        |                       |
|                                                  | Sección:        | Manzana: |                                                                        | Parcela:              |

Una vez modificados, se procederá nuevamente a Guardar y Cerrar.

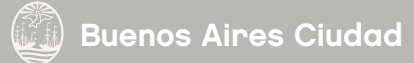

# Paso 3 en TAD

Este paso es para revisar lo cargado en los Pasos 1 y 2.

| 💭 Bueno:    | s Aires Ciudad                                             |                          | EN TODO ESTÁS VOS   |
|-------------|------------------------------------------------------------|--------------------------|---------------------|
|             | Livertiti.<br>OGTANCIA Naevo Trâmila Sepulniento de Trânst | es Vista 360             | ▲ GARAEBA<br>MILTNA |
| Tramitación | a Distancia (TAD) > Nuovo Trámite                          |                          |                     |
| Pasos       |                                                            | 2 Adjunter<br>decumentes | nar (               |
|             | A                                                          | viso de Obra             |                     |
|             |                                                            | Regulatos del trámite    |                     |
| Dato        | s del Solicitante                                          |                          |                     |
|             | Datos Personales                                           |                          |                     |
|             | Nombre y Apellido                                          | Nadie Nadie              |                     |
|             | Primer Nombre *                                            | Nada                     |                     |

5

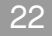

# También se observan los documentos ingresados con su número de documento oficial.

| Documentación Obligatoria                                                |  |  |
|--------------------------------------------------------------------------|--|--|
| Nombre                                                                   |  |  |
| Presupuesto de las tareas a desarrollar:<br>DOCFI-2017-12330593DGROC     |  |  |
| Declaración Jurada de Liquidación de Derechos:<br>IF-2017-12330556DGROC  |  |  |
| Boleta de pago de Liquidación de Derechos:<br>IF-2017-12330566DGROC      |  |  |
| Comprobante de pago de Liquidación de Derechos:<br>IF-2017-12330585DGROC |  |  |

Confirmar operación

Permite confirmar el trámite.

## Luego de Confirmar, visualizará el Resumen de Operación con el número de expediente.

| Buend                       | s Aires Ciudad                            |                                                                     | Buscar | Q              |
|-----------------------------|-------------------------------------------|---------------------------------------------------------------------|--------|----------------|
| TAD                         | NAMITES<br>DISTANCIA NUMMO INÉM           | ta Seguimiento de Mis Registros de<br>Trámites Obra e Instidaciones | 🚳 📼    | iona Calabroni |
| Tramitación a C             | iistancia (TAD) > Nuevo Trêmi             | *                                                                   |        |                |
| Pasos                       | 1                                         | Resumen de la operación<br>iSu expediente se realizó con é          | ixito! |                |
| Tipo de trán<br>Código de e | ile: Ampliación,<br>spediente: EX- 052303 | Medificación c/s Demolición Parcial<br>(3565-PBF-85<br>Referencia   |        | Applanat       |
| 29-11-2016                  | Documento<br>125_coll_5598acd             | Substracion Documento                                               |        |                |
|                             |                                           | 1 2 3 4 5 Prósima                                                   |        | -              |
|                             |                                           | Corrar                                                              |        |                |
|                             |                                           |                                                                     |        |                |

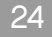

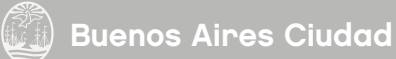

# Para mayor información, podés contactarnos a través de los siguientes correos electrónicos

tramitesadistancia@buenosaires.gob.ar

seguimiento\_ssregic@buenosaires.gob.ar